### MBED Hello World Lab 1

mbed registration and hello world!

#### Registration

- mbed microcontroller enumerates as a Mass Storage Device (USB disk)
- Double-click the mbed.htm file on the mbed USB disk
- Log in or sign up for a new account

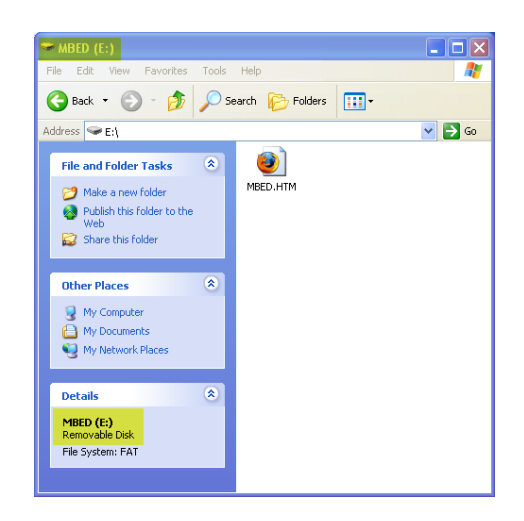

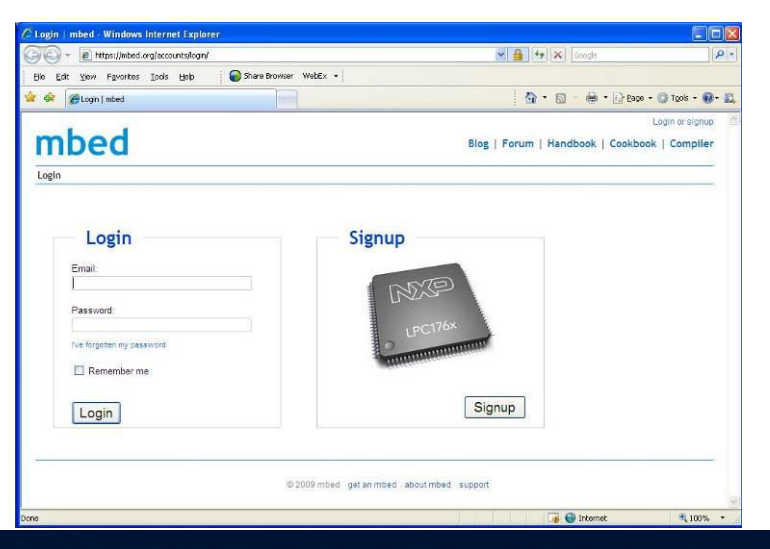

#### **Getting Started**

 Useful resources linked from the first page, including very clear links to "Hello World" and the Getting Started guide

 Compiler linked from front page

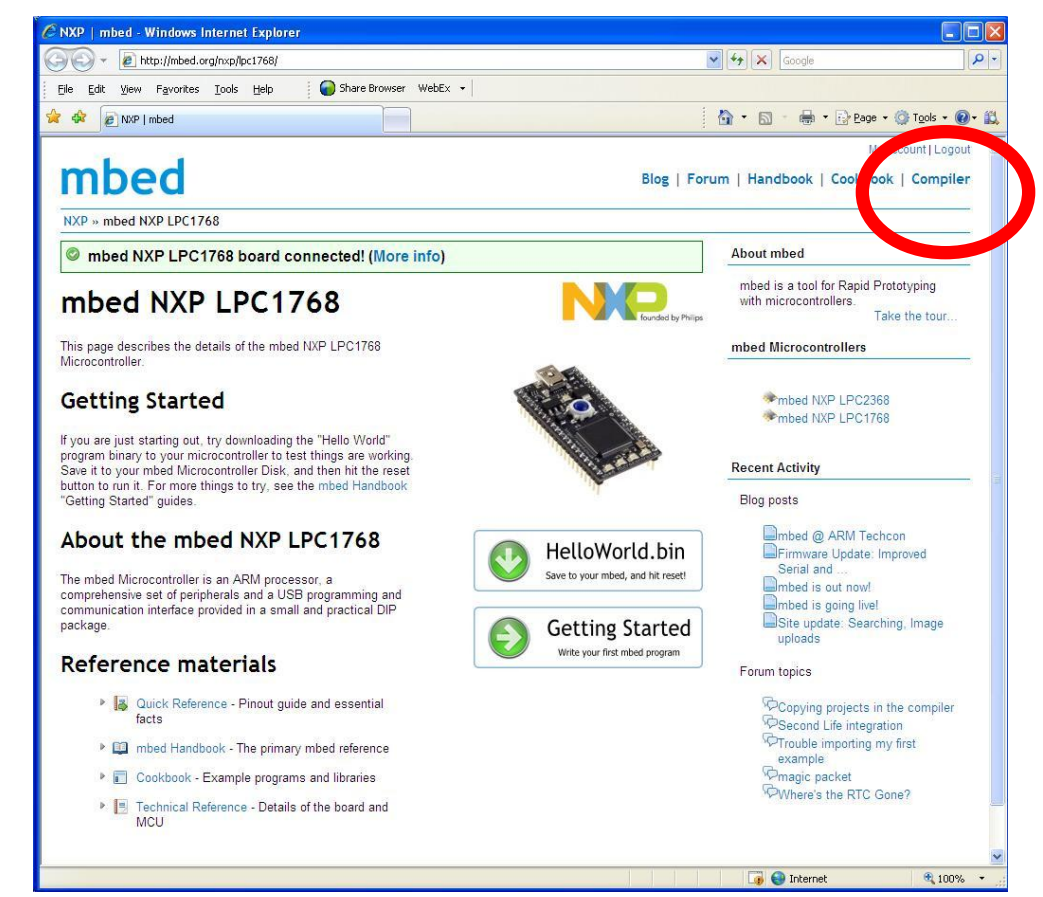

#### **Getting Started**

- Create or open a project in the Program Workspace
- Develop code in the text editor
- Save and compile
- Compiler outputs
  - Errors and warnings -or-
  - A downloadable binary

| Save | to | the | USB | flash | disk |
|------|----|-----|-----|-------|------|
|      |    |     |     |       |      |

| File Edit View Favorites Too | ls <u>H</u> elp                                                                                                    | Share Browser WebEx - |
|------------------------------|----------------------------------------------------------------------------------------------------|-----------------------|
| mbed Compiler - /test2/i     | nain.cpp                                                                                                    |                       |
| Save 🖬 Save A 🛛 🎬 Comp       | ile 🗠 Undo 🖓 Redo   🆓 F                                                                                                    | ind   🥆 Format        |
| rogram Workspace             | <pre>1 #include "mbed.h" 2 3 DigitalOut myled(LH 4 5 int main() { 6 while(1) { 7 myled = 1; 8 wait(0.2); 9 myled = 0; 10 wait(0.2); 11 } 12 } 13</pre> | ED2);                 |
|                              | <                                                                                                    |                       |

#### **Getting Started**

- Once the file has saved to the flash disk, it needs to be programmed into the microcontroller
- Press the button on the mbed module
- Your code will start running!

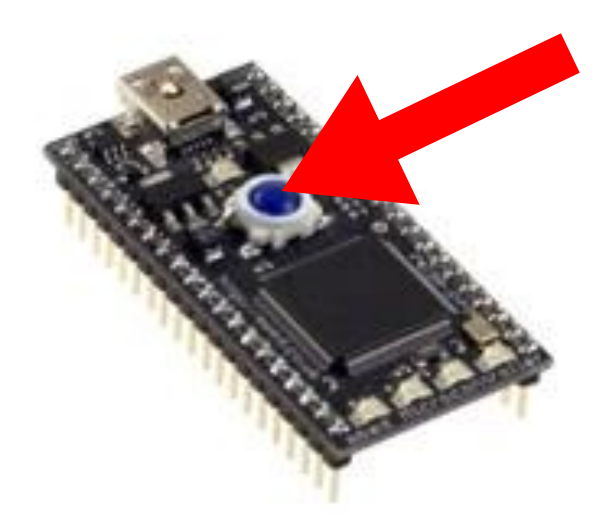

## MBED Hello World

Lab 2 Rapid Prototyping: Other IO

### **DigitalOut and Analog Input**

- In the hello world session, we simply compiled the default program – blinky, but we didn't take too much notice of the code
- It was simple, it set up a digital output (DigitalOut) called "myled" and run a loop forever turning it on and off.

 Lets see if we can begin to influence this using an analog input

#### What IO is there?

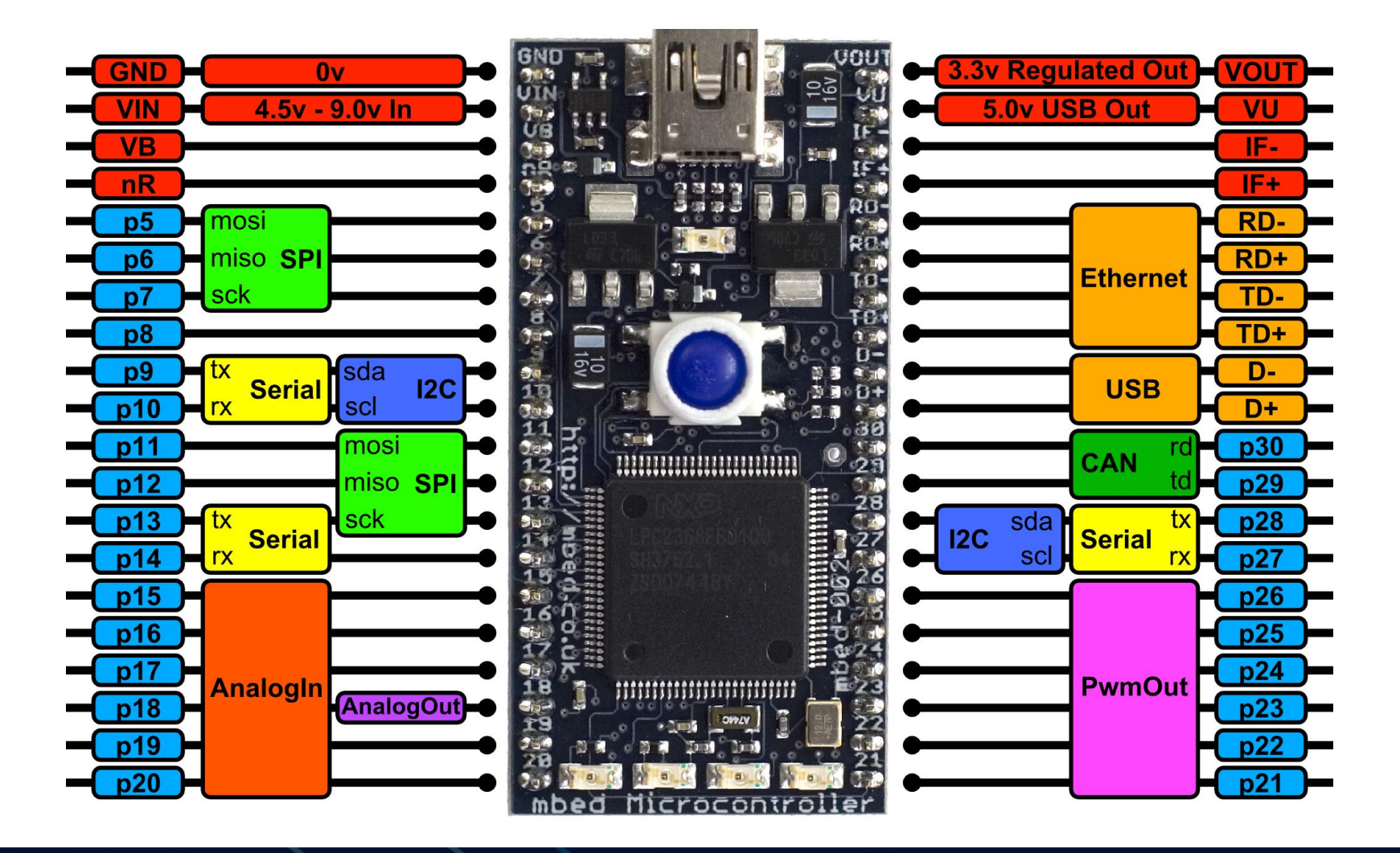

### mbed application board

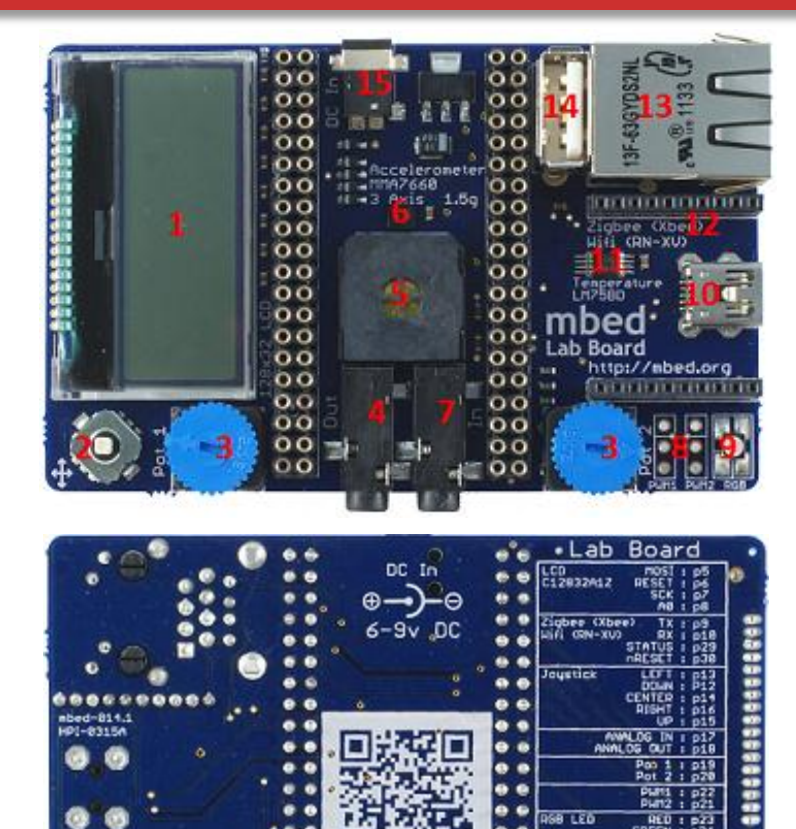

http://mbed.org/cookbook/lab-boar

- 128x32 Graphics LCD 9.
- 2. 5 way joystick

1.

- 3. 2 x Potentiometers
- 4. 3.5mm Audio jack (Analog Out)
- 5. Speaker, PWM Conencted
- 6. 3 Axis +/1 1.5g Accelerometer
- 7. 3.5mm Audio jack (Analog In)
- 8. 2 x Servo motor headers

- RGB LED, PWM connected
- 10. USB-B Connector
- 11. Temperature sensor
- 12. Socket for for Xbee (Zigbee) or RN-XV (Wifi)
- 13. USB-A Connector
- 14. RJ45 Ethernet conenctor
- 15. 1.3mm DC Jack input

http://mbed.org/cookbook/mbed-application-board

### **DigitalOut and Analog Input**

- The AnalogIn object returns a normalised float between 0.0 (0.0v) and 1.0 (3.3v)
- Pot1 is wired between GND (0v) and Vout (3.3v), and is connected to pin "p19" – an AnalogIn

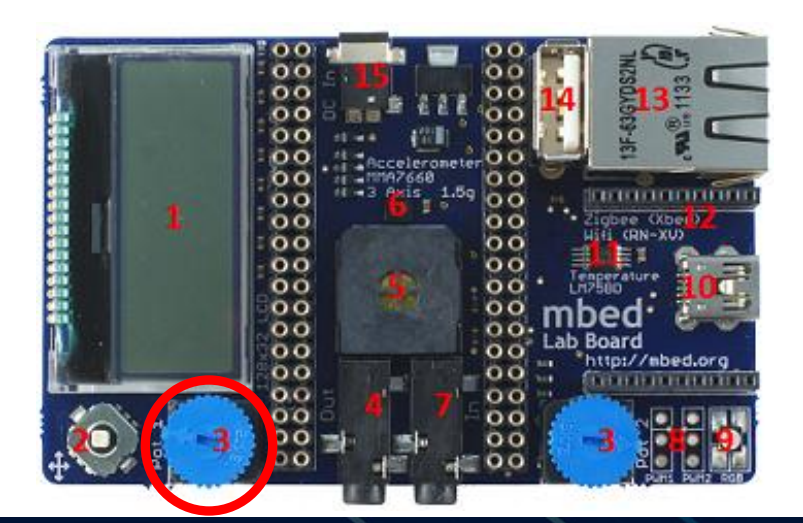

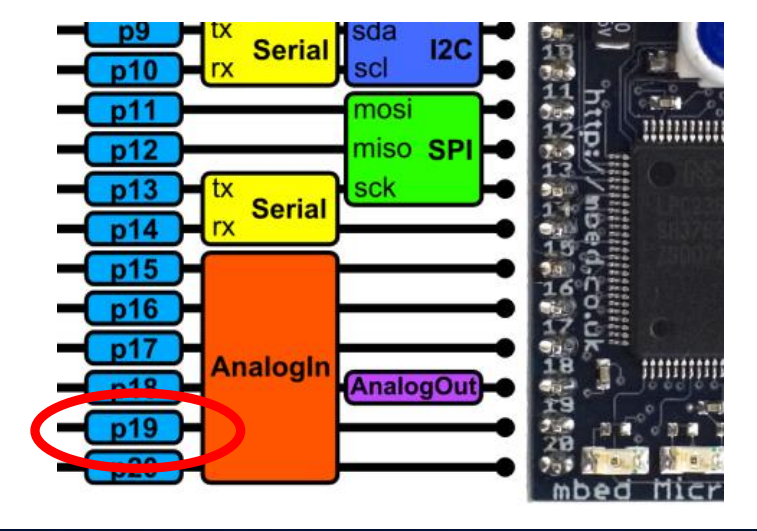

# Challenge: DigitalOut and Analog Input

 Write a program to give the LED in the first blinky program a delay of 0.1-1.1 seconds.

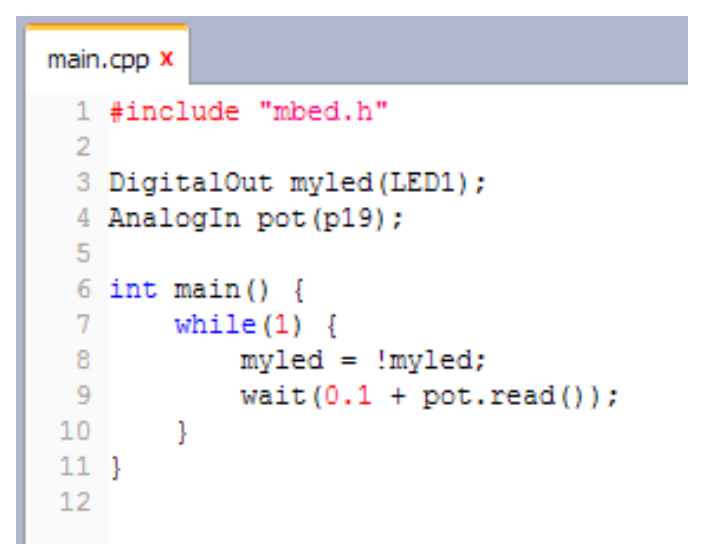

- Write a program that turns LED1 on at 0.66v, LED2 on at 1.32v, LED3 on at 1.98v and LED4 at 2.64v
- Hint: Look at BusOut in the mbed Handbook!

### mbed Hello World

#### Lab 3 Rapid Prototyping: Interfacing a sensor

#### Interfacing with sensors

 A good deal of microcontroller applications require some form of sensors to detect events or conditions in the immediate environment.

This experiment show how to implement a simple temperature sensor.

 The sensor in question is the LM75B which has a digital interface using the I2C bus.

#### **Conencting a Sensor**

mbed keeps I2C simple, and a library and example exists

- I2C handbook page <a href="http://mbed.org/handbook/I2C">http://mbed.org/handbook/I2C</a>
- LM75B Component <u>https://mbed.org/components/LM75B-Temperature-Sensor/</u>

```
main.cpp x

1 #include "mbed.h"
2 #include "LM75B.h"
3
4 LM75B temp(p28,p27,0x90);
5
6 int main() {
7 while(1) {
8 printf("Temperature : %f\n",temp.read());
9 wait(5);
10 }
11 }
```

#### Challenge : Interfacing with sensors

 Write a program that turns LED1 on at 26°C, LED2 at 27°C, LED3 and 28°C and LED4 at 29°C.

 As an extended challenge, add Min/Max recordings to the program

Repeat in Fahrenheit

### mbed Hello World

#### Lab 4 Rapid Prototyping: Output device, Text LCD

#### **Output device, LCD**

 It is not uncommon for devices that are embedded to have some sort of user interface, or display output.

 This example shows an LCD connected to mbed and be driven simply from software.

### **Connecting up the TextLCD**

 The LCD module has an SPI interface and a few digital outputs for reset, chips select and so on

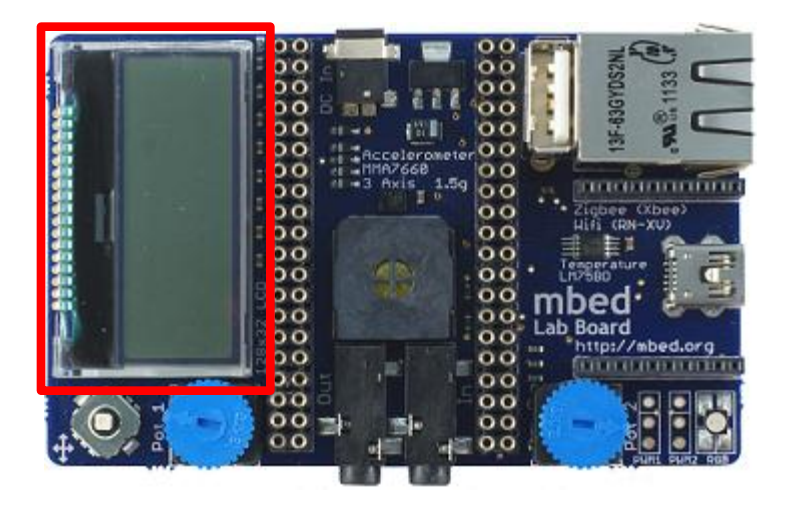

| main.cpp ×                                           |  |  |  |  |  |
|------------------------------------------------------|--|--|--|--|--|
| 1 #include "mbed.h"                                  |  |  |  |  |  |
| 2 #include "C12832_lcd.h"                            |  |  |  |  |  |
| 3                                                    |  |  |  |  |  |
| 4 C12832_LCD lcd;                                    |  |  |  |  |  |
| 5                                                    |  |  |  |  |  |
| 6 int main()                                         |  |  |  |  |  |
|                                                      |  |  |  |  |  |
| lcd.cls();                                           |  |  |  |  |  |
| <pre>10 lcd.printf("mbed_application_board!"):</pre> |  |  |  |  |  |
| 11 }                                                 |  |  |  |  |  |
| 12                                                   |  |  |  |  |  |

#### mbed keeps it simple

- Standard C/C++ interface via printf
- <u>https://mbed.org/components/128x32-LCD/</u>

#### **Challenge: Digital Thermometer**

 Make a digital thermometer that displays the current temperature.

 If you have time, you could also add Min/Max to the display too

http://mbed.org/users/chris/code/app-board-LM75B/

### mbed Hello World

#### Lab 5 Rapid Prototyping: Mobile data logging

#### Hardware

#### Simple hardware :

- mbed NXP LPC1768 microcontroller
- mbed application board
- uBlox C16-20 Lisa C200 modem
- 2x USB A to mini B cables
- 1 Jumper wire
- DC adaptor

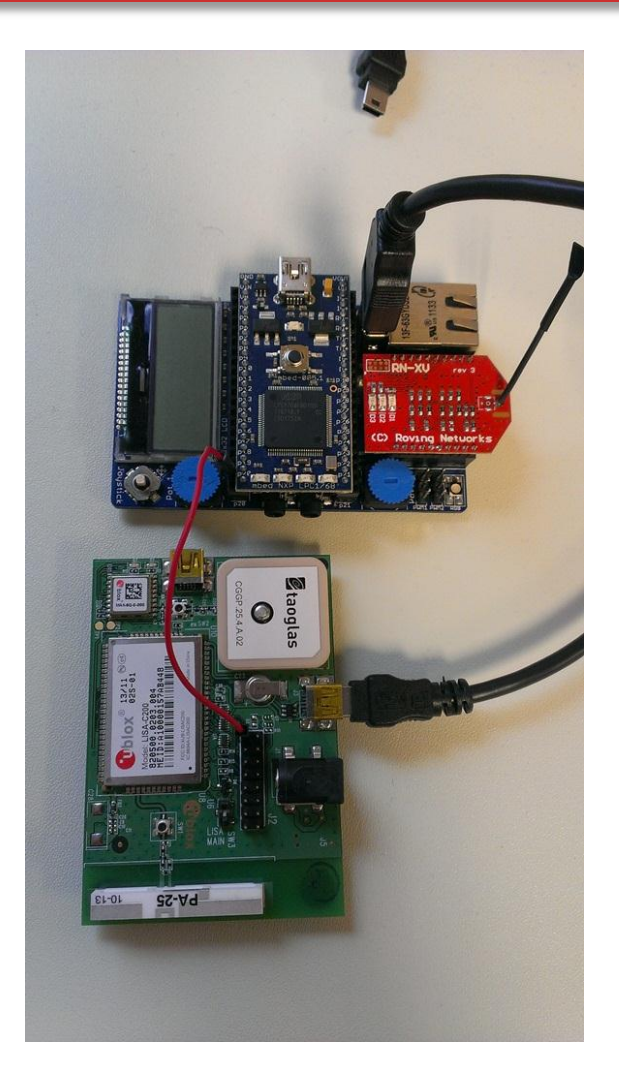

### Mobile data logging

- This example shows how the Sprint Mobile Broadband can be used to achieve remote data logging, where the data is sent live to online storage
- The driver is now providing a socket interface over which various protocol APIs and. For this example, we are using HTML5 web sockets
- Take 5 minutes to familiarise yourself with web sockets :
  - <u>https://mbed.org/components/HTML5-Websockets/</u>

#### Websocket server channels

The mbed.org websocket uses "channels", with "demo" as the default. To avoid conflict during a workshop, create your own channel by substituting "demo" with your own channel name

In mbed code :

Websocket ws("ws://sockets.mbed.org:443/ws/demo/rw");

Becomes

Websocket ws("ws://sockets.mbed.org:443/ws/<your\_channel>/rw");

In broswer URLS :

http://sockets.mbed.org/demo/viewer

becomes

http://sockets.mbed.org/<your\_channel>/viewer

### **HTML5 and Websockets**

#### New feature of HTML5 (RFC 6455) providing:

- Full-duplex communication
- Over a single TCP socket
- Standard and secure connections (ws:// and wss://)

#### Motivation:

- Replace existing polling techniques (AJAX) used in modern websites
- Provide a two-way communication without multiple HTTP connections
- Enable new classes of application
- Other notable HTML5 features:
  - HTML5 Canvas Element For dynamic, scriptable 2D rendering

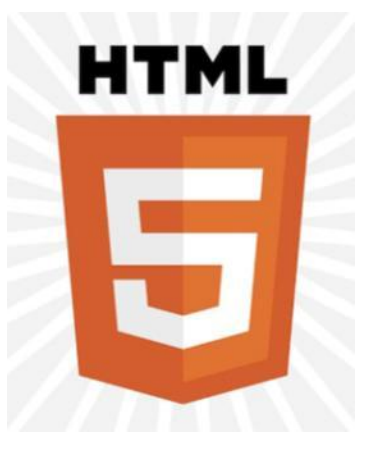

#### **Example Program : Web sockets**

 An example program of how to send the current temperature as a web socket message to the mbed web socket server using the Sprint USB Modem can be found here

http://mbed.org/users/sam\_grove/code/UbloxModemWebsocketTemperature/

- See the output here :
  - http://sockets.mbed.org/summit/viewer
- Experiments :
  - Trigger a web socket message using navigation switch

#### **Challenge : Web sockets**

- The previous example was write-only ("wo") and sent data to the socket server
- Try making a connection that is read-only "ro"
  - To see how to receive web socket messages refer to : <u>http://mbed.org/users/sam\_grove/code/UbloxModemWebsocketTestRead</u> <u>Only/</u>
  - Display received messages on the LCD, for examples see : <u>https://mbed.org/components/128x32-LCD/</u>
  - To send messages, use the "sender" <u>http://sockets.mbed.org/<your\_channel>/sender</u>
- If you get stuck... But try to do it yourself first ! http://mbed.org/users/sam\_grove/code/UbloxModemWebsocketTestReadOnlyLCD/